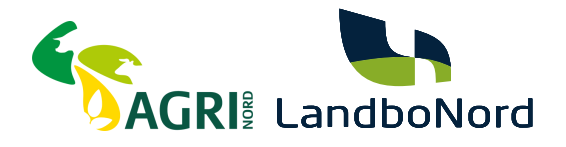

# Sådan giver du Agri Nord / LandboNord læseadgang til E-boks Erhverv

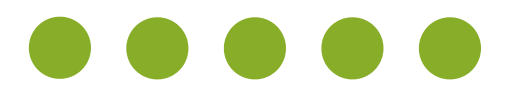

I forbindelse med fusionen imellem Agri Nord og LandboNord, har vi mistet vores læseadgang til din e-Boks erhverv.

Vi har behov for to nye adgange, så vi får adgang til både post fra det offentlige og post fra virksomheder.

Nedenstående guide, hjælper dig trin for trin igennem hele den process.

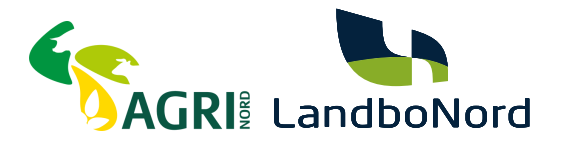

# SÅDAN GØR DU Giv adgang til post fra virksomheder

### TRIN 1

- Gå til siden E-boks.dk
- Tryk på "Log på
- Tryk på "Log på med MitID" under Erhverv

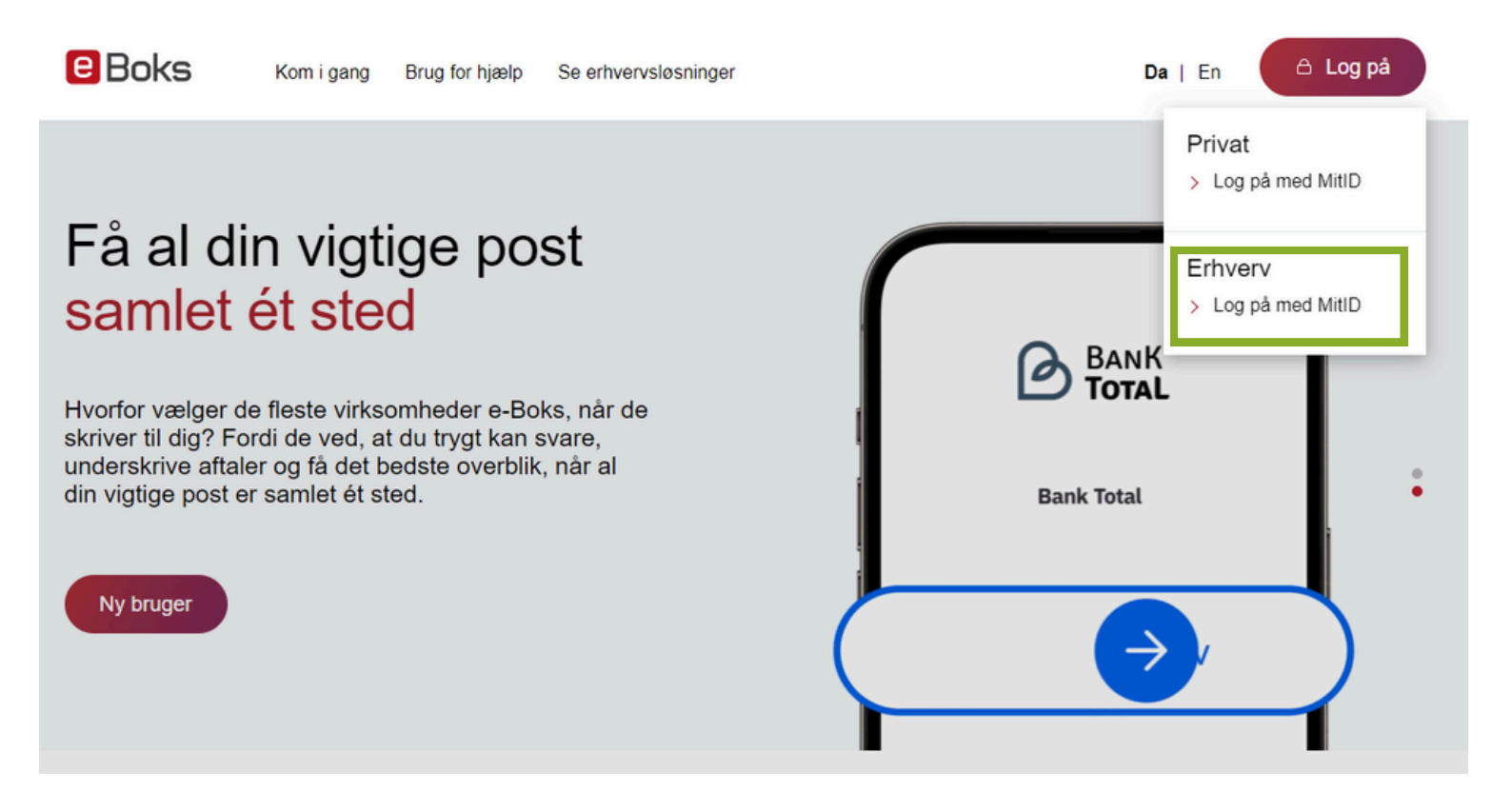

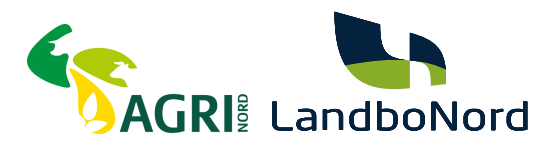

• Log på med dit MitID.

| MitID             | Lokal IdP            |                                                                                       |
|-------------------|----------------------|---------------------------------------------------------------------------------------|
|                   |                      |                                                                                       |
|                   |                      | Driftstatus                                                                           |
| Log på hos Skatte | forvaltningen Mit 20 | Normal drift                                                                          |
|                   |                      | NemID er lukket                                                                       |
| BRUGER-ID ③       |                      |                                                                                       |
|                   | Skjul                | Det er ikke længere muligt at logge ind med NemID. Du skal<br>anvende NitID i stedet. |
|                   |                      |                                                                                       |
| FORTSÆT           | $\rightarrow$        | Mere information                                                                      |
|                   |                      | - Sildkerhed                                                                          |
| (i) Glemt bruger  | -10?                 | - Hjælp til log på 🗹                                                                  |
|                   |                      | - Om NemLog-in 🗹                                                                      |

### TRIN 3

- Vælg "log på som ledelsesrepræsentant", hvis det er en enkeltmandsvirksomhed.
- Vælg "Log på som erhvervsbruger", hvis det er et selskab. Har du flere virksomheder med momsindberetning, så skal følgende gøres for hver virksomhed.

| NEMLOG-IN 🗸                 |                                                                                       |  |
|-----------------------------|---------------------------------------------------------------------------------------|--|
| Log på som privatperson 💿   | NemID er lukket                                                                       |  |
| <b>±</b>                    | Det er ikke længere muligt at logge ind med NemID. Du skal<br>anvende MitID i stedet. |  |
| Log på som erhvervsbruger 💿 | Mere information                                                                      |  |
| *                           | - <u>Om Login</u> 2<br>- <u>Sikkerhed</u> 2<br>- Hiælo til Login 2                    |  |

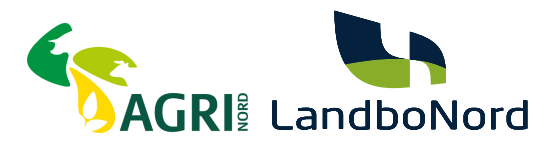

- Tryk på menu i bjælken øverst
- Vælg "Adgange" fra listen

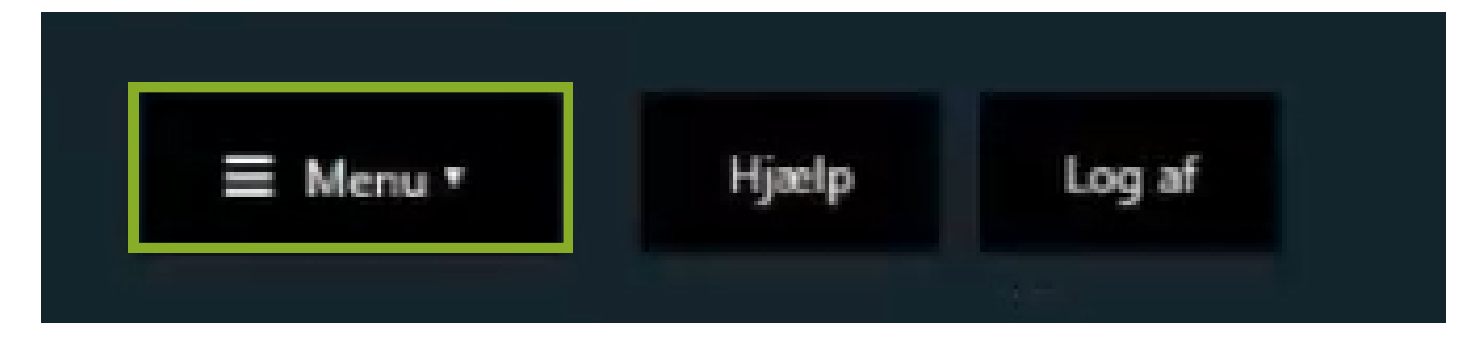

#### Tilmeldinger

- Tilmeld afsendere
- Mine tilmeldinger
- Tilmelding til post fra det offentlige

#### Indstillinger

- Profil Post fra virksomheder
- Profil Post fra det offentlige
- Arkiveringsregler
- Besked om ny post
- Abningskvitteringer
- Systemintegration

### Rettigheder

Adgange

Håndtér offentlig post

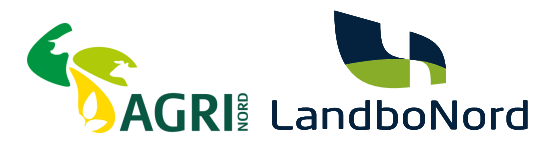

• Klik på "Giv andre adgang"

## Adgange du har givet til andre

Giv en person, virksomhed eller myndighed adgang til din post. Du bestemmer

Ingen har adgang til din post

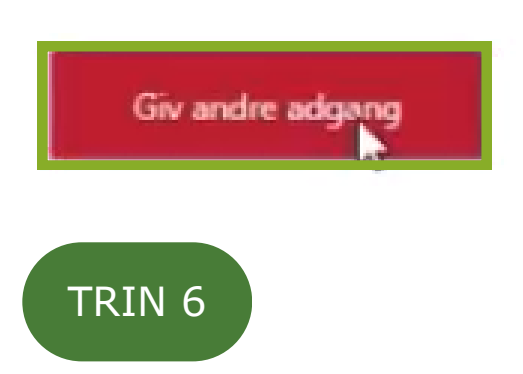

 Under "Indtast modtagerens navn" skal du indtaste vores firmanavn: agrinordlandbonord

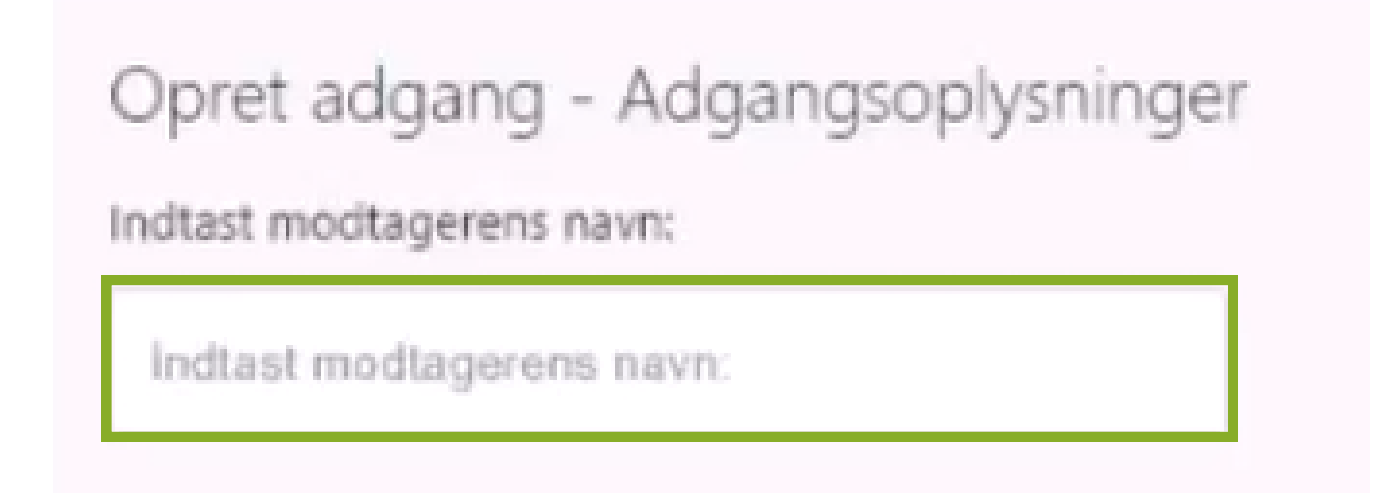

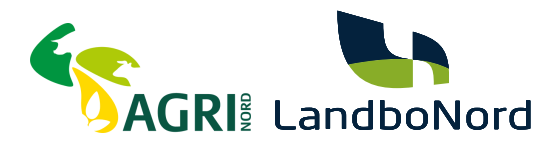

- Du skal ændre adgangstypen.
- Den står som standard på "Person"
- Klik på cirklen ud for "Virksomhed/Myndighed", og indtast vores nye CVR nummer, som er: 45000370

| Person:<br>Cpr-or.              |
|---------------------------------|
| Cpr-nr.<br>Virksomhed/Myndighed |
| Cvr-nr.<br>Cvr-nr.              |

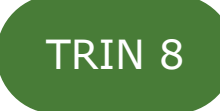

• Ændre udløbsdatoen for adgangen til 2099.

| Ophørsdato (valgfrit)                                  |                |
|--------------------------------------------------------|----------------|
| Hvis du ønsker adgangen skal være tid:<br>skal ophøre. | sbestemt, skal |
| 04-07-2099                                             |                |

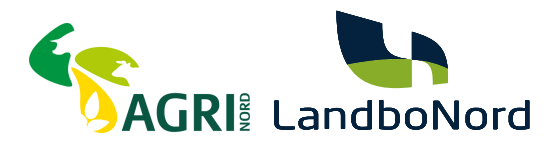

Tryk på "Næste"

|                                 | Næste                                                                                  | A                                | nnuller                         |
|---------------------------------|----------------------------------------------------------------------------------------|----------------------------------|---------------------------------|
| TRIN 10                         |                                                                                        |                                  |                                 |
| Tryk på "N                      | læste"                                                                                 |                                  |                                 |
|                                 | Næste                                                                                  | Tilbage                          | Annuller                        |
| TRIN 11<br>• Marker<br>• Tryk p | r alle mapperne<br>å OK                                                                |                                  |                                 |
|                                 | Vælg hvilke mapper du ønsker at give<br>eller redigering).<br>✓ Indbakke<br>✓ 41295333 | adgang til (kun relevant hvis du | u har valgt rettigheden læsning |

Tilbage

Annuller

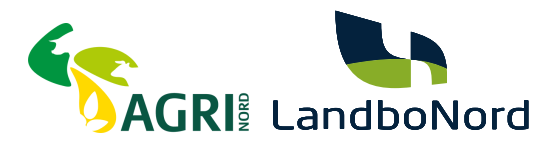

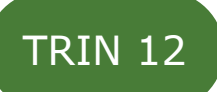

• Du får en engangskode

| Opret adgang<br>Giv adgang til din post for en person, firma, eller offentlig myndighed. Du bestemmer hvilke mapper, du vil give<br>adgang til, og om det skal være muligt at slette eller kun læse post. Adgang kan fjernes til enhver tid. | × |
|----------------------------------------------------------------------------------------------------|---|
| De valgte foldere er delt.                                                                                                    |   |
| Du skal sende engangskoden [ <b>Rr76Hqd5</b> ] til de personer, som du giver adgang.                                                                                                    |   |
| ок                                                                                                    |   |

- Send koden på mail til: ebokskoder@landbonord.dk, sammen med dit aktuelle CVR-nummer
- Når koden er sendt til mailadressen, er du færdig, og du kan lukke vinduet.

## HUSK AT GIV OS ADGANG TIL POST FRA DET OFFENTLIGE

## SE NEDENSTÅENDE GUIDE.

# SÅDAN GØR DU Giv adgang til post fra det offentlige

### TRIN 1

- Gå til rettighedsportal.digitalpost.dk. Klik her
- Klik på log-in

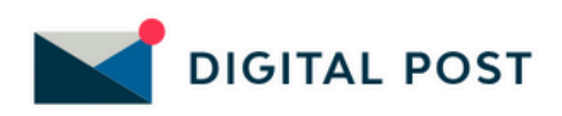

Log ind

Rettighedsportal

Digitaliseringsstyrelsen Virksomhedssupport: 33 98 00 30 Myndighedssupport: 33 98 00 38

• Log på med dit MitID.

| MitID Lokal IdP                      |                                                                                       |  |
|--------------------------------------|---------------------------------------------------------------------------------------|--|
|                                      |                                                                                       |  |
|                                      | Driftstatus                                                                           |  |
| Log på hos Skatteforvaltningen Mit 💶 | Normal drift                                                                          |  |
| PRINCEP.ID                           | NemID er lukket                                                                       |  |
| Skjul                                | Det er ikke længere muligt at logge ind med NemID. Du skal<br>anvende NittD i stedet. |  |
| forts.et $\rightarrow$               | Mere information                                                                      |  |
| Glemt bruger-ID?                     | - Sikkerhed 🖸<br>- Hjælp til log på 🗹                                                 |  |
|                                      | - Om NemLog-in 🗵                                                                      |  |

### TRIN 3

- Vælg "log på som ledelsesrepræsentant", hvis du har en enkeltmandsvirksomhed.
- Vælg "Log på som erhvervsbruger", hvis du har et selskab.
- Har du flere virksomheder, så skal følgende gøres for hver virksomhed.

| NEMLOG-IN of                |                                                                                       |  |
|-----------------------------|---------------------------------------------------------------------------------------|--|
| Log på som privatperson ②   | NemID er lukket                                                                       |  |
| <b>±</b>                    | Det er ikke længere muligt at logge ind med NemID. Du skal<br>anvende MitID i stedet. |  |
| Log på som erhvervsbruger 🗇 | Mere information                                                                      |  |
| <b>±</b>                    | - <u>Om Login</u> 2<br>- <u>Sikkerhed</u> 2<br>- Hiælp til Login 2                    |  |

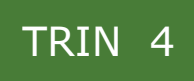

• Vælg "Adgang til virksomheden"

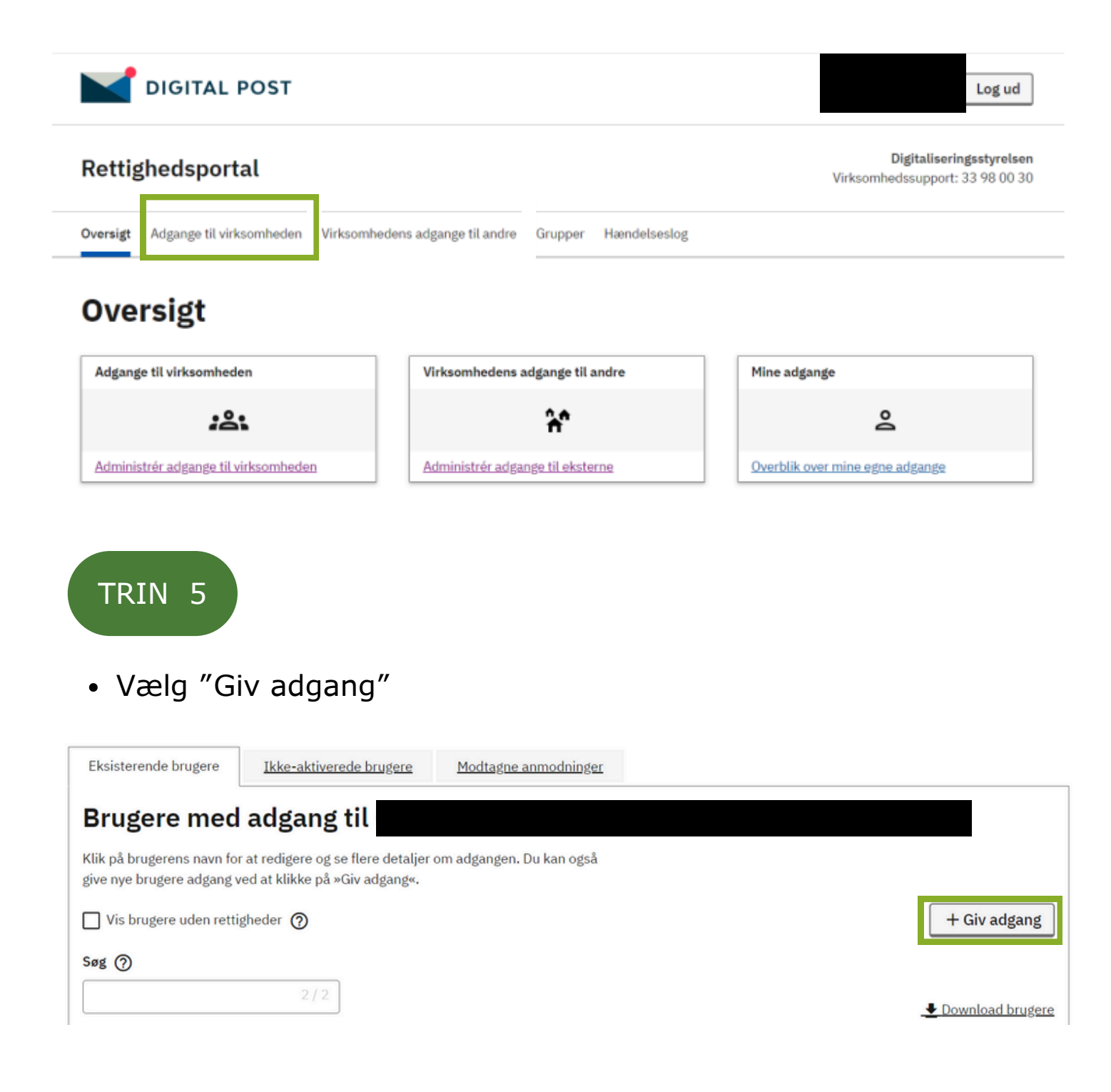

### Vælg "Anden virksomhed" og tryk "Næste"

Oversigt Adgange til virksomheden Virksomhedens adgange til andre Grupper Hændelseslog

<section-header><section-header><text><text><text>

- Indtast Agri Nord / LandboNords nye CVR-nummer
- CVR-nummeret: 45000370
- Klik på "Fremsøg virksomhed"

virksomheden
Virksomhedens adgange til andre
Grupper
Hændelse

v

ger

Du skal indtaste CVR-nummer på virksomheden, som du vi

Fremsøg virksomhed

Indtast CVR-nummer og klik på søgeknappen.

CVR-nummer

45000370

Fremsøg virksomhed

Næste Forrige

Annullér

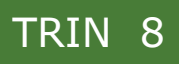

- Sikre dig, at Agri Nord / LandboNord kommer frem
- Klik på næste

| virksomheden | Virksomhedens adgange til andre | Grupper | Hændelseslog |
|--------------|---------------------------------|---------|--------------|
|--------------|---------------------------------|---------|--------------|

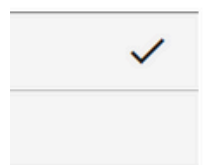

## Indtast brugeroplysninger

Du skal indtaste CVR-nummer på virksomheden, som du vil give adgang til.

Virksomhed: Agri Nord / LandboNord F.M.B.A. CVR-nummer: 45000370

#### Fremsøg ny virksomhed

Indtast CVR-nummer og klik på søgeknappen.

CVR-nummer

45000370

Fremsøg virksomhed

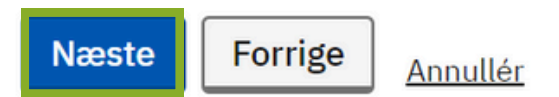

- Ving "læseadgang" af
- Klik "Send"

Vælg brugerens rettigheder

### **Rettigheder i Digital Post**

| Rettigheder           | Beskrivelse                                                                                                    |
|-----------------------|----------------------------------------------------------------------------------------------------|
| Læseadgang            | Agri Nord / LandboNord F.M.B.A. kan læse og videresende Digital<br>Post for Grundejerforeningen Vævervej/Karetmagervej.<br>Læs mere |
| Digital Post-modtager | Agri Nord / LandboNord F.M.B.A. kan videresende sin Digital Post<br>til Grundejerforeningen Vævervej/Karetmagervej.                 |

### Rettigheder i Administrativ Adgang

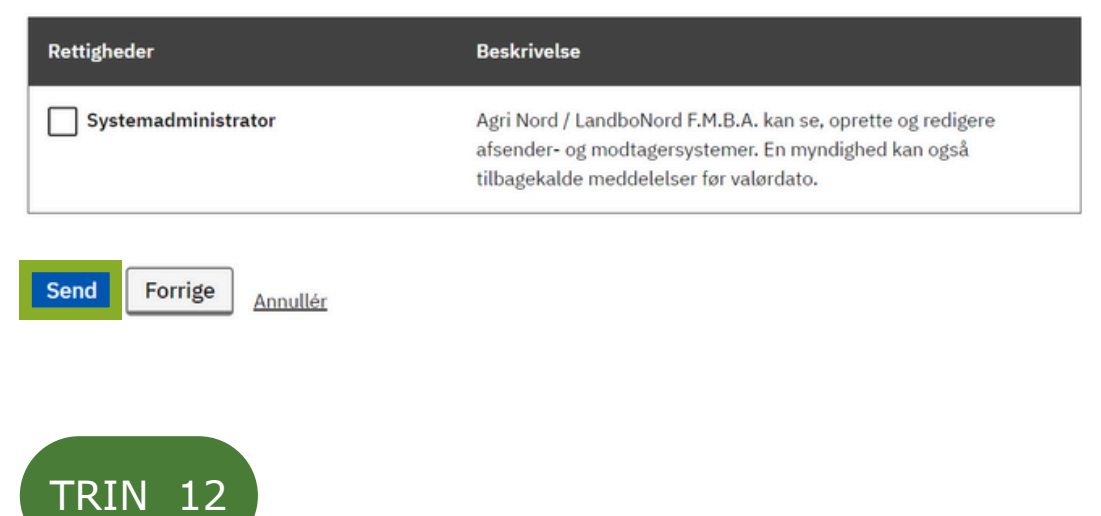

• Du får en kvittering og er færdig. Du kan lukke siden

#### Rettighedsportal

Oversigt Adgange til virksomheden Virksomhedens adgange til andre Grupper Hændelseslog